## Washington Latin PCS Returning Student Re-Enrollment

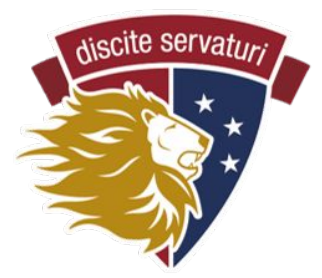

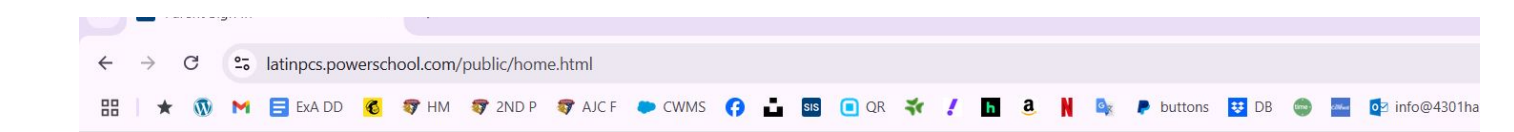

## STEP 1

Login to your existing PowerSchool Account at <a href="https://latinpcs.powerschool.com/public/home.html">https://latinpcs.powerschool.com/public/home.html</a>

| d?  |
|-----|
| Sig |
|     |
|     |

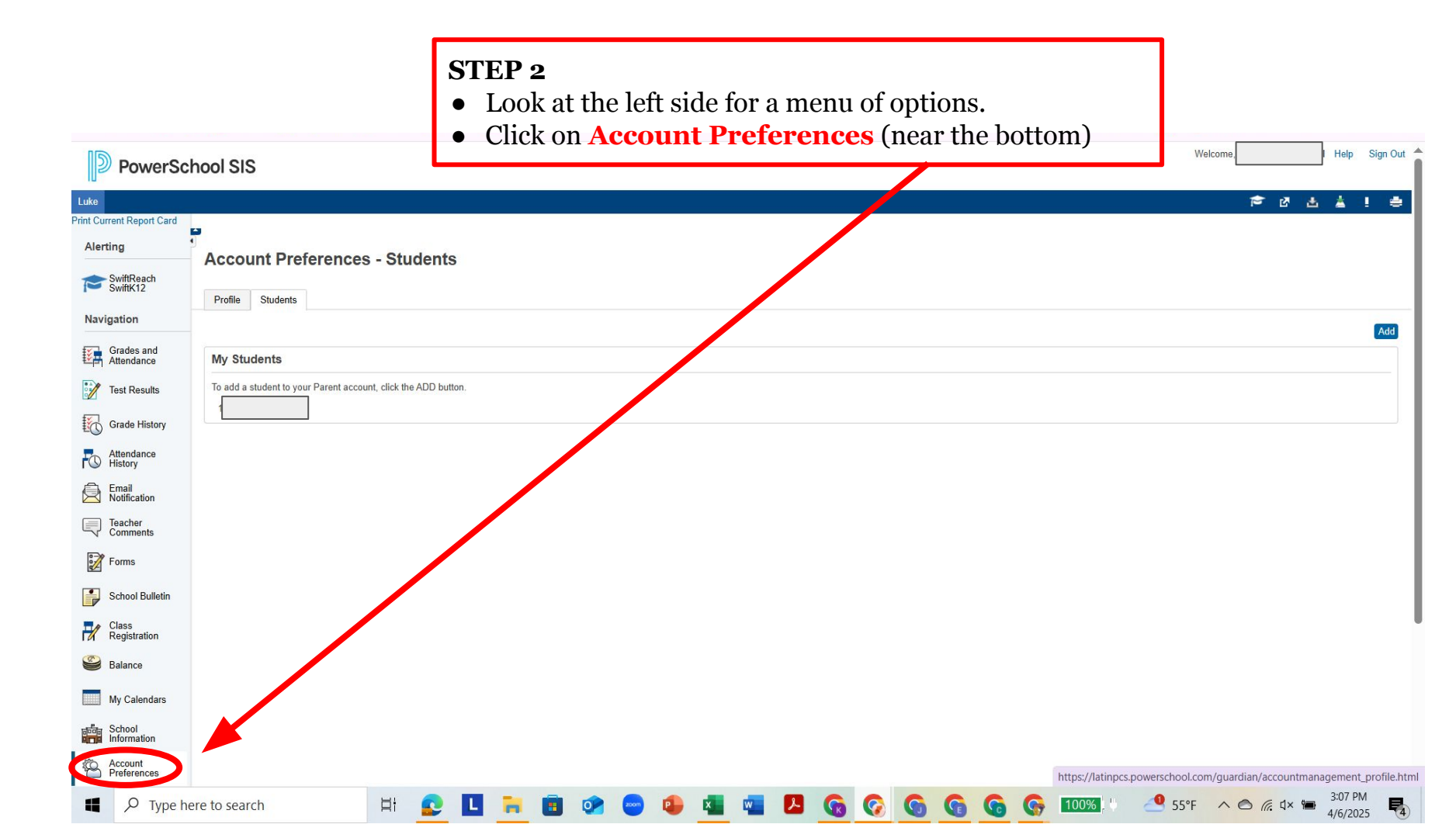

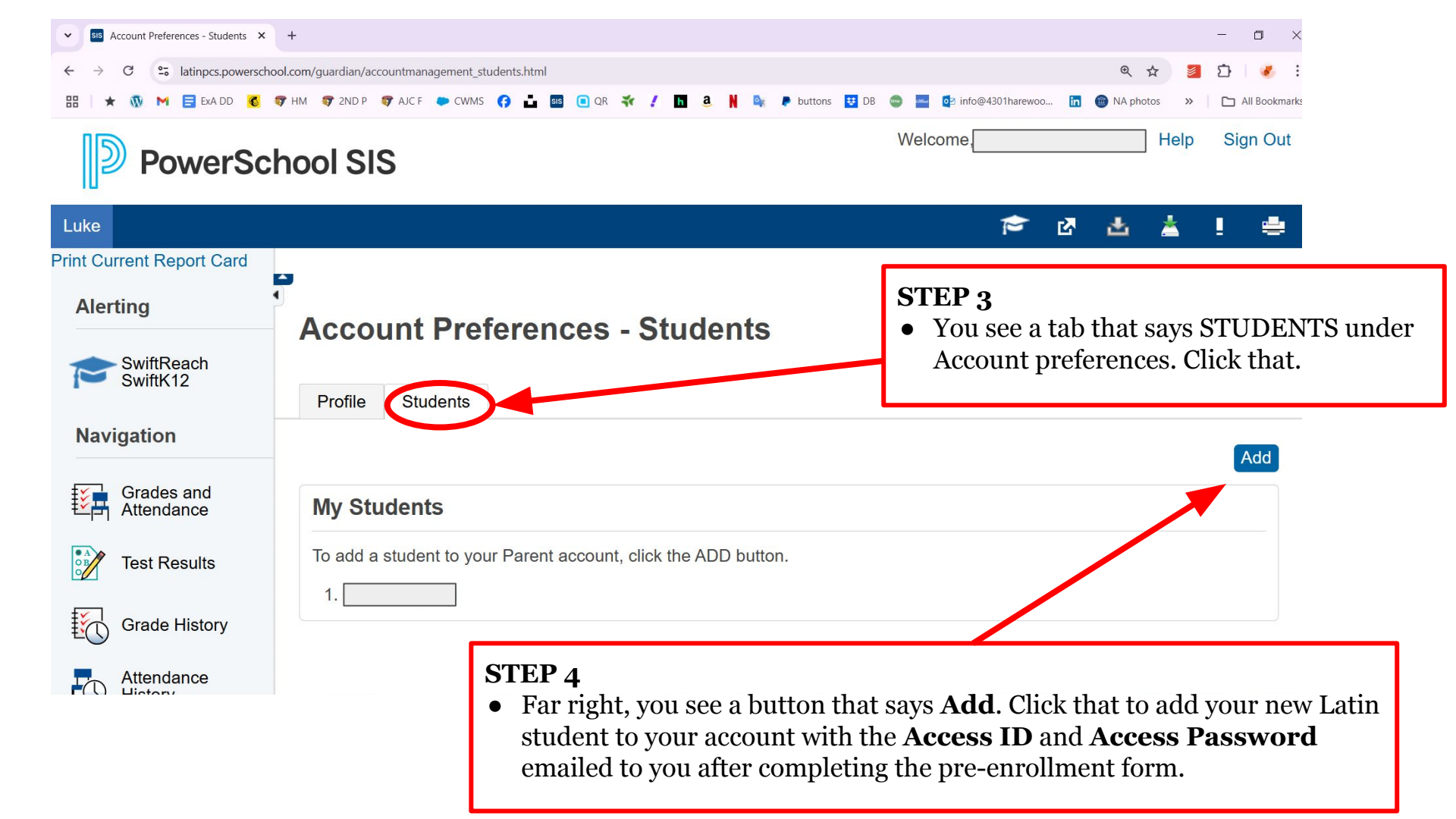

|                          |                                                                                                    | ☞ ♂ ☆ ☆ ! ㅎ                |
|--------------------------|----------------------------------------------------------------------------------------------------|----------------------------|
| nt Report Card           | Enroll Form Listing for                                                                                                    |                            |
| SwiftReach<br>SwiftK12   | Enrollment                                                                                                    | \$                         |
| on                       |                                                                                                    | Search forms               |
| irades and<br>Ittendance | Enrollment                                                                                                    |                            |
| st Results               | 1 - STUDENT INFORMATION                                                                                                    | Not Started                |
| ade History              | 2 - PARENT/GUARDIAN & EMERGENCY CONTACT INFORMATION                                                                                                    | Not Started                |
| ttendance<br>listory     | 3 - STUDENT HOUSEHOLD INFORMATION                                                                                                    | Not Started                |
| imail<br>lotification    | 4 - DC RESIDENCY STEP 1: PROOF OF RESIDENCY                                                                                                    | Not Started                |
| eacher<br>Comments       | 5 - DC RESIDENCY STEP 2: RESIDENCY FORM                                                                                                    | Not Started                |
| orms                     |                                                                                                    | ×                          |
| School Bulletin          | Hase add information about your child for us to have at school in the event of illness or injury. In addition, DC law requires all students to submit current health and dent | al forms, each Not Started |